# develop

### The Minnesota Quality Improvement & Registry Tool

#### 7.0 Linking Accounts

Hadii aad tahay qof leh Organization Profile, waad kudari kartaa helitaanka Individual Account gaaga.

- 1. Tag <u>www.developtoolmn.org</u> kadibna kudhufo **Login**. Boga raadinta, kudhufo **Login** kadibna kuqor ciwaanka emailka Individual Account gaaga iyo furahaaga.
- 2. Waxaa jira laba wadooyin kudarista Organization Profile. Kudhufo + Organization Profile liiska hoos usoobaxa ama Add Organization Profile ee dhinaca midigta.

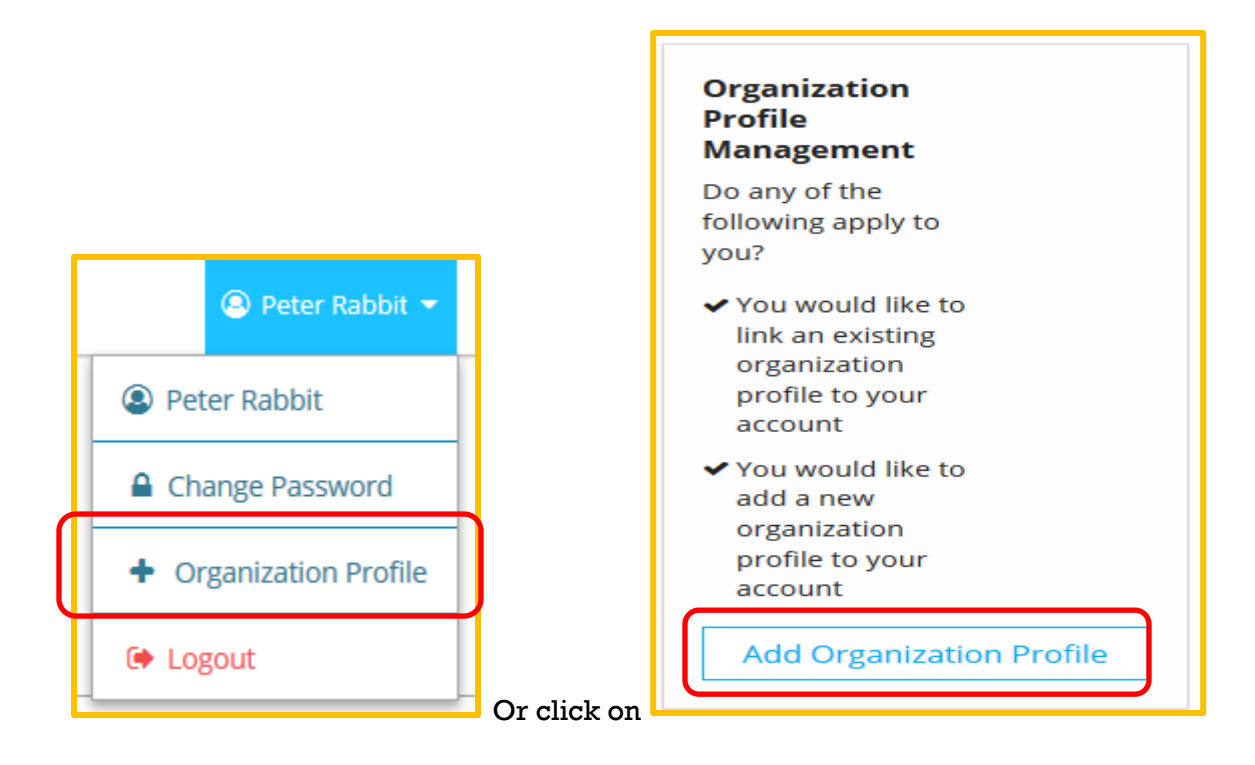

## **Organization Profile Access**

3. Kuqor nambarka Develop Organization ID kadib kudhufo Find Profile.

| <b>Q</b> Organization Profile Lookup                                                                                                    |
|----------------------------------------------------------------------------------------------------|
| Please enter the organization ID to request access to the organization profile. This is not a license number.                                     |
| Organization ID                                                                                                    |
| Enter the Organization ID Number                                                                                                    |
| Required                                                                                                    |
| Find Profile                                                                                                    |
| Need a New Organization Profile?<br>If you need to create a new organization profile,                                                             |
| please click "Create Profile" to begin<br>organization profile setup.                                                                             |
| Create Profile                                                                                                    |
| Don't Know the Organization ID?                                                                                                    |
| The Organization ID will ensure we locate the correct organization profile. If you are not sure of the ID, please contact support for assistance. |
| Contact Support                                                                                                    |

4. Shaashada raadinta Organization waxa kamuuqan doona akhbaarta organization ka. Hadii at tani sax tahay, kudhufo **Send Request**. Hadii kale, kudhufo **New Search**.

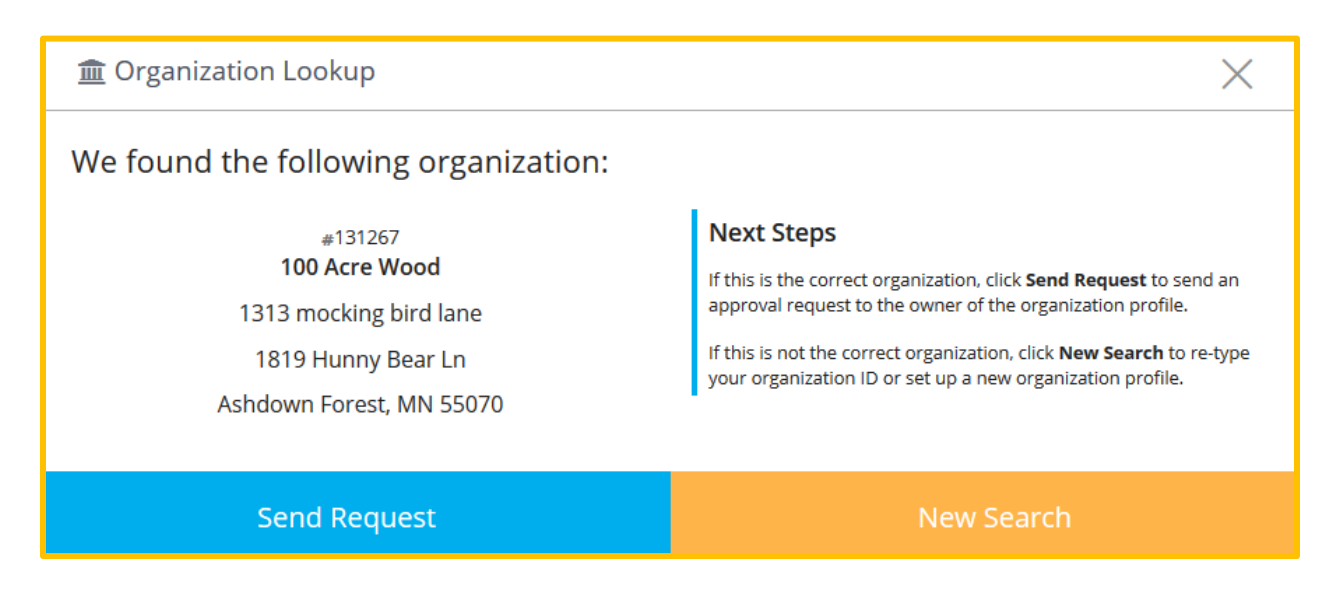

## **Organization Profile Access**

- 5. Develop waxay udiri doonaan codsigaaga emailka kujira organization ka.
- 6. Markii galitaankaaga la aqbalo, waxaad heli doontaa email ah in galitaankaaga la aqbalay.

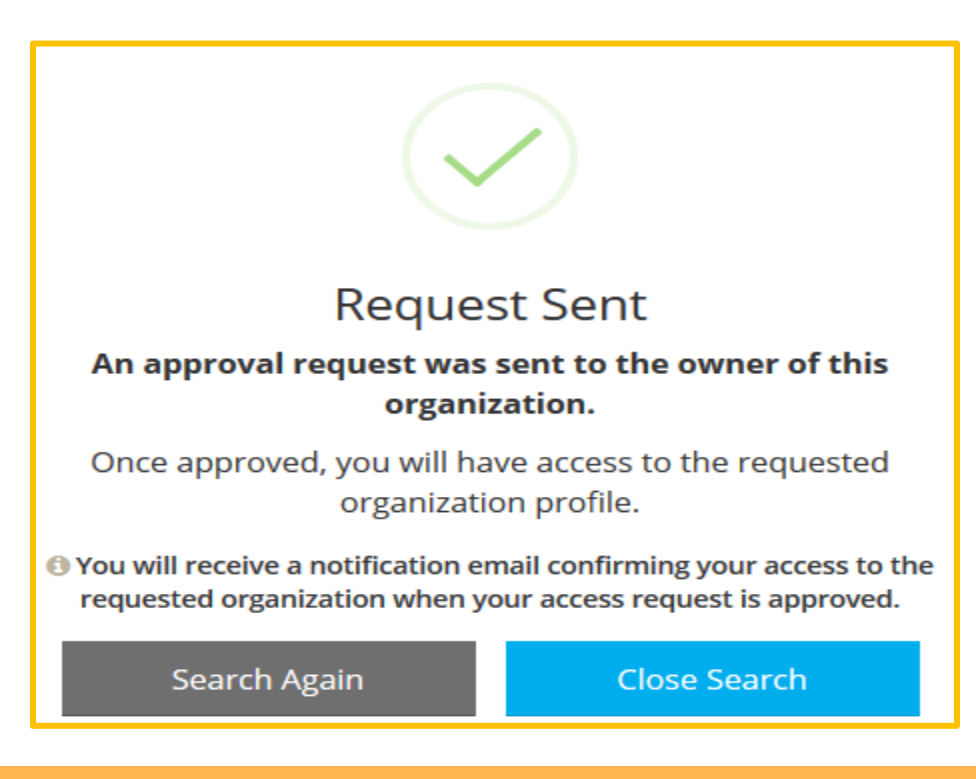

#### **DEVELOP HELP DESK**

844-605-6938 § support@develophelp.zendesk.com

Fadlan la soco in saacadaheena shaqada sidoo kale isbadaleen. Saacadaha cusub ee lala xiriirayo ayaa hoos lagu muujiyey:

- Saacadaha Joogtada ah: Isniinta, Arbacada iyo Jimcaha 8 subaxnimo ilaa 5 galabnimo;

- Saacadaha la kordhiyay: Talaadada iyo Khamiista 8 subaxnimo ilaa 7 fiidnimo

Caawinta luqadda iyo caawimaadda tarjumaadda af-soomaaliga, fadlan soo wac Khadadka Helitaanka Luqadda oo ah

612-345-9182

ama nala soo xiriir annaga oo u diraya emayl support@develophelp.zendesk.com